# S D O W 32

# **Business Facebook**

Christelle Steyn Dept. of Library Services, University of Pretoria

### Why Business Facebook?

Create a business presence to engage with your customers and fans on Facebook.

Connect with your customers on Facebook similar to the way they connect with their friends.

Through a Facebook Page, users can show their support by becoming a fan, writing on your Wall, and other actions that automatically generate News Feed stories.

#### http://www.facebook.com/business/

| e Edit View Favorites Iools Help                                                                                                    | del.icio.us 👻 🙀                                                                                                    |                                     |                  |
|----------------------------------------------------------------------------------------------------|----------------------------------------------------------------------------------------------------|-------------------------------------|------------------|
| Facebook   Business Solutions                                                                                                    |                                                                                                    |                                     |                  |
|                                                                                                    |                                                                                                    | 🟠 🔹 📾 🕤 🖶 🔁 Bag                     | e 🕶 🍈 T <u>o</u> |
| facebook Home Profile Friends Inbox                                                                                                    | Christelle Steyn                                                                                                    | Settings Logout <mark>Search</mark> | ۹                |
| Business Solutions                                                                                                    |                                                                                                    | To start click                      | on<br>des'       |
| Facebook Ads<br>Promote your website or Facebook Page with<br>highly-targeted advertising. Make your ads<br>even more effective by attaching them to News Feed<br>stories about the users' friends. Receive detailed analytics<br>and reporting through Facebook Insights.                                                   | Facebook Pages<br>Connect with your customers on Facebook<br>similar to the way they connect with their<br>ends. Through a Facebook Page, users can show their<br>oport by becoming a fan, writing on your Wall, and other<br>ions that automatically generate News Feed stories. |                                     | 903              |
| Facebook Insights<br>Gather insights on who's engaging with your<br>Facebook Pages and who's clicking on your<br>Facebook Ads. You can also see how much your presence<br>is spreading virally without promotion. Facebook Insights is<br>a free service included with Pages and Facebook Ads.                               | Facebook Platform<br>Facebook Platform enables you to create social<br>applications that let users interact with their<br>ends and your business. With many deep integration<br>nts, platform applications are effective ways for your<br>siness to leverage the social graph.    |                                     |                  |
| Facebook Polls<br>Run a survey targeted to the demographic you<br>define and get answers in as little as 30<br>minutes. Ask your target audience about their attitudes or<br>get feedback before you make business decisions. Watch<br>the results in real time as users respond. Already ran a<br>poll? Check your results. |                                                                                                    |                                     |                  |
| Integrated Solutions Facebook offers more integrated advertising opportunities to engage your target audience. We look forward to working with you and seeing your marketing                                                                                                    | Learn More About Facebook  Facebook Factsheet Site Statistics News Feed Wall                                                                                                    |                                     |                  |

#### Create the Page

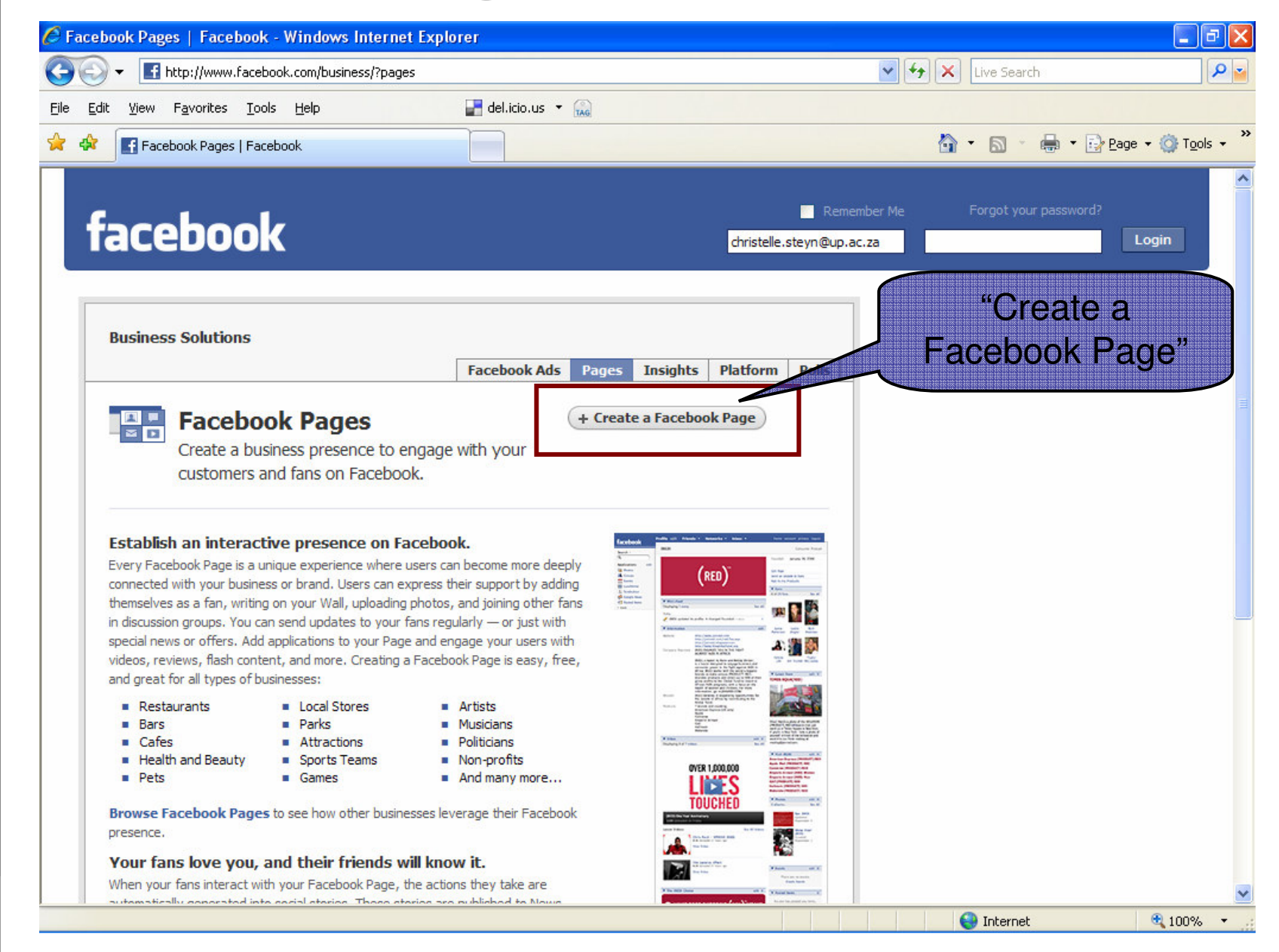

#### Create the Page (continued)

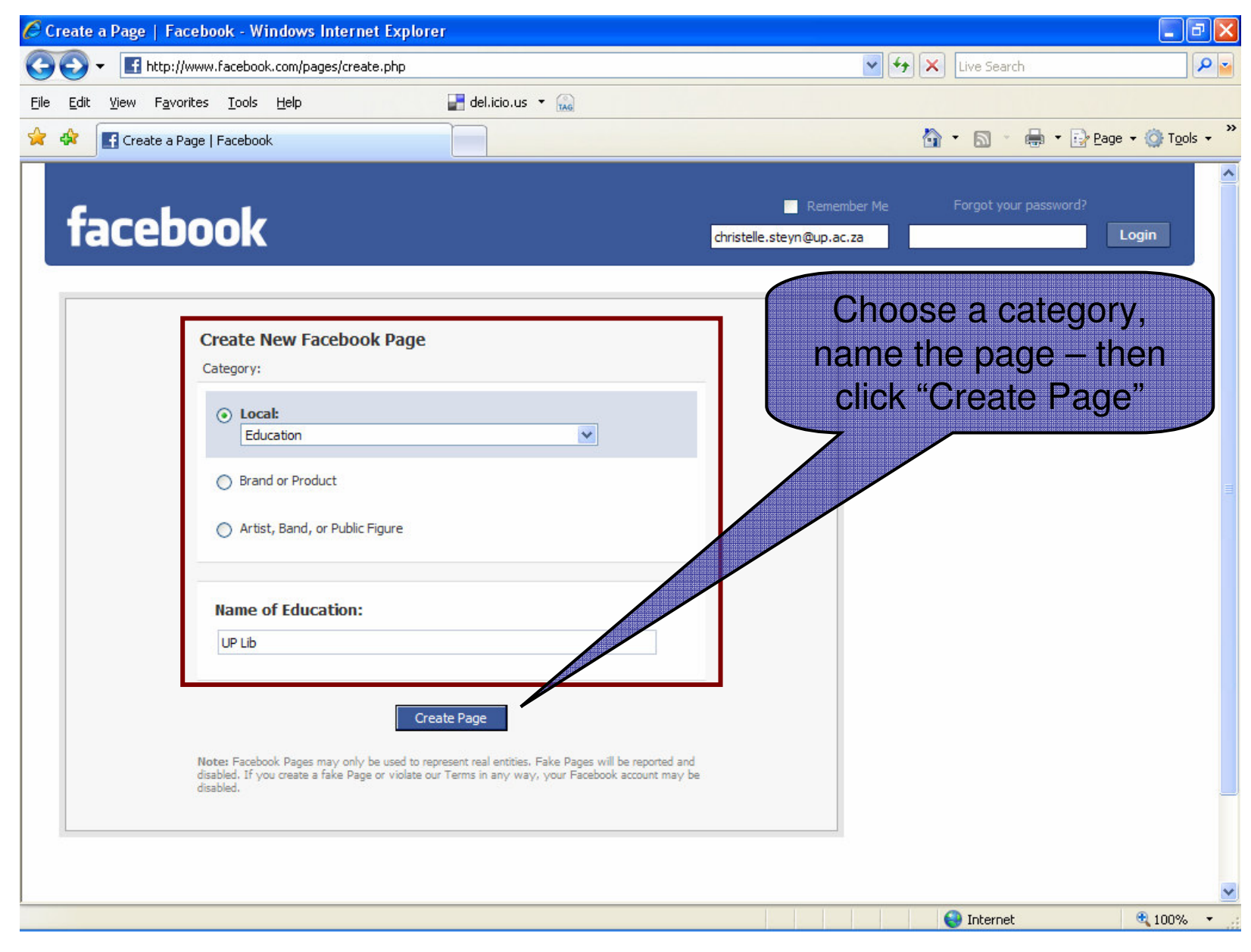

#### Create the Page (continued)

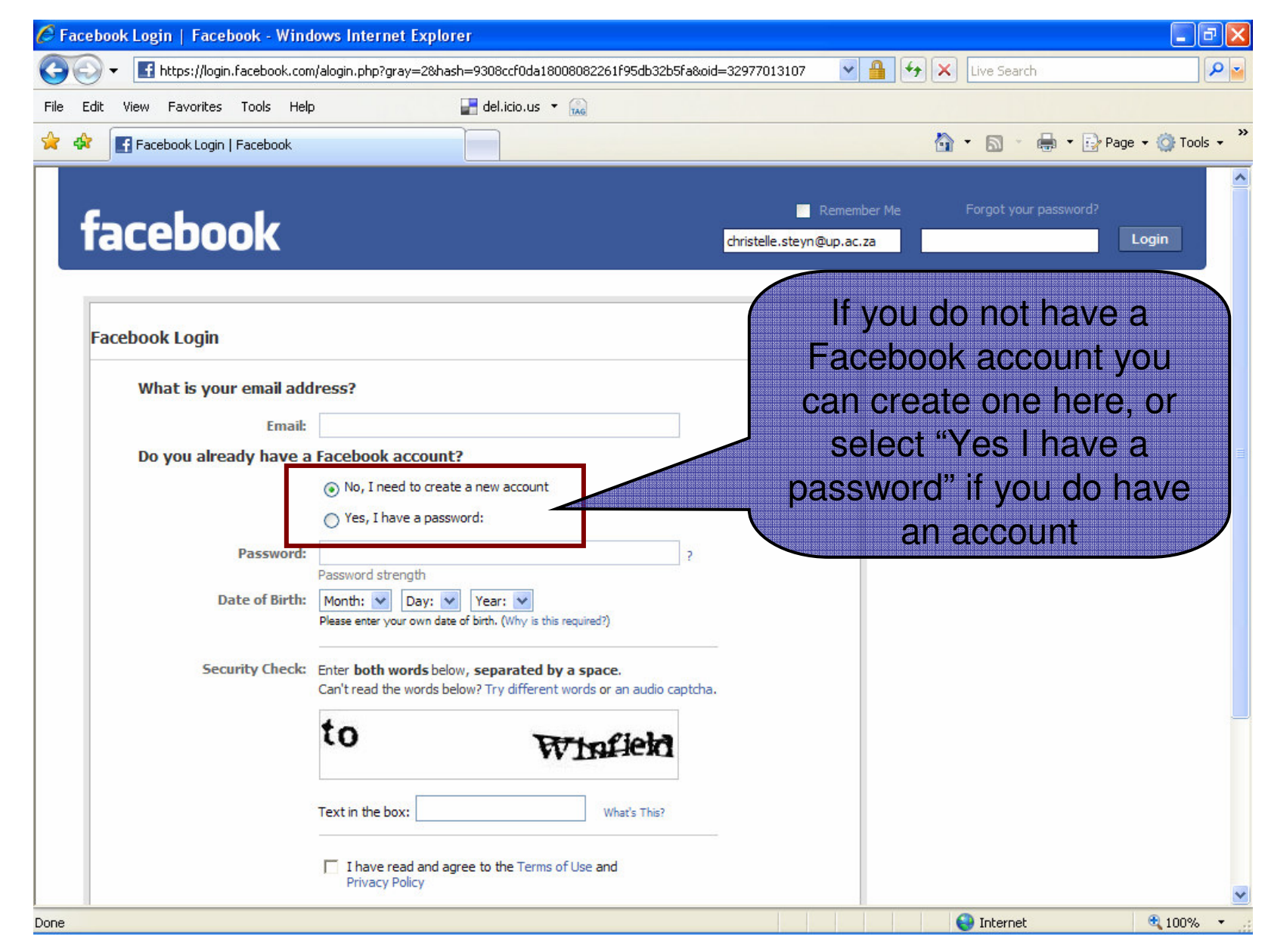

#### Create the Page (continued)

| 🖉 Facebook Login   Facebook - Windows Internet Explorer                                        |                                                                     |
|------------------------------------------------------------------------------------------------|---------------------------------------------------------------------|
| 🕞 🕞 👻 🖪 https://login.facebook.com/alogin.php?gray=2&hash=9308ccf0da18008082261f95db32b5fa&oic | 1=32977013107 💌 🔒 🏍 🗙 Live Search 🖉 🖉                               |
| Eile     Edit     View     Favorites     Iools     Help                                        |                                                                     |
| 😭 🏟 💽 Facebook Login   Facebook                                                                | 🐴 👻 📾 👻 🖶 🕈 🔂 Page 👻 🎯 Tools 🚽 🎽                                    |
| facebook                                                                                       | Remember Me Forgot your password?                                   |
| Facebook Login                                                                                 | Enter your password if you already have an                          |
| What is your email address?                                                                    | account and Login                                                   |
| Email: christelle.steyn@up.ac.za                                                               |                                                                     |
| Do you already have a Facebook account?                                                        |                                                                     |
| No, I need to create a new account                                                             |                                                                     |
| Ves, I nave a password:                                                                        |                                                                     |
| The Remember me                                                                                |                                                                     |
| Login                                                                                          |                                                                     |
|                                                                                                |                                                                     |
|                                                                                                |                                                                     |
|                                                                                                |                                                                     |
|                                                                                                |                                                                     |
| Facebook © 2008 English (US) \$                                                                | About Advertising Developers Jobs Terms = Find Friends Privacy Help |
|                                                                                                |                                                                     |
|                                                                                                | ~                                                                   |
| /alogin.php                                                                                    | 😜 Internet 🔍 100% 🔻                                                 |

#### Edit the Page

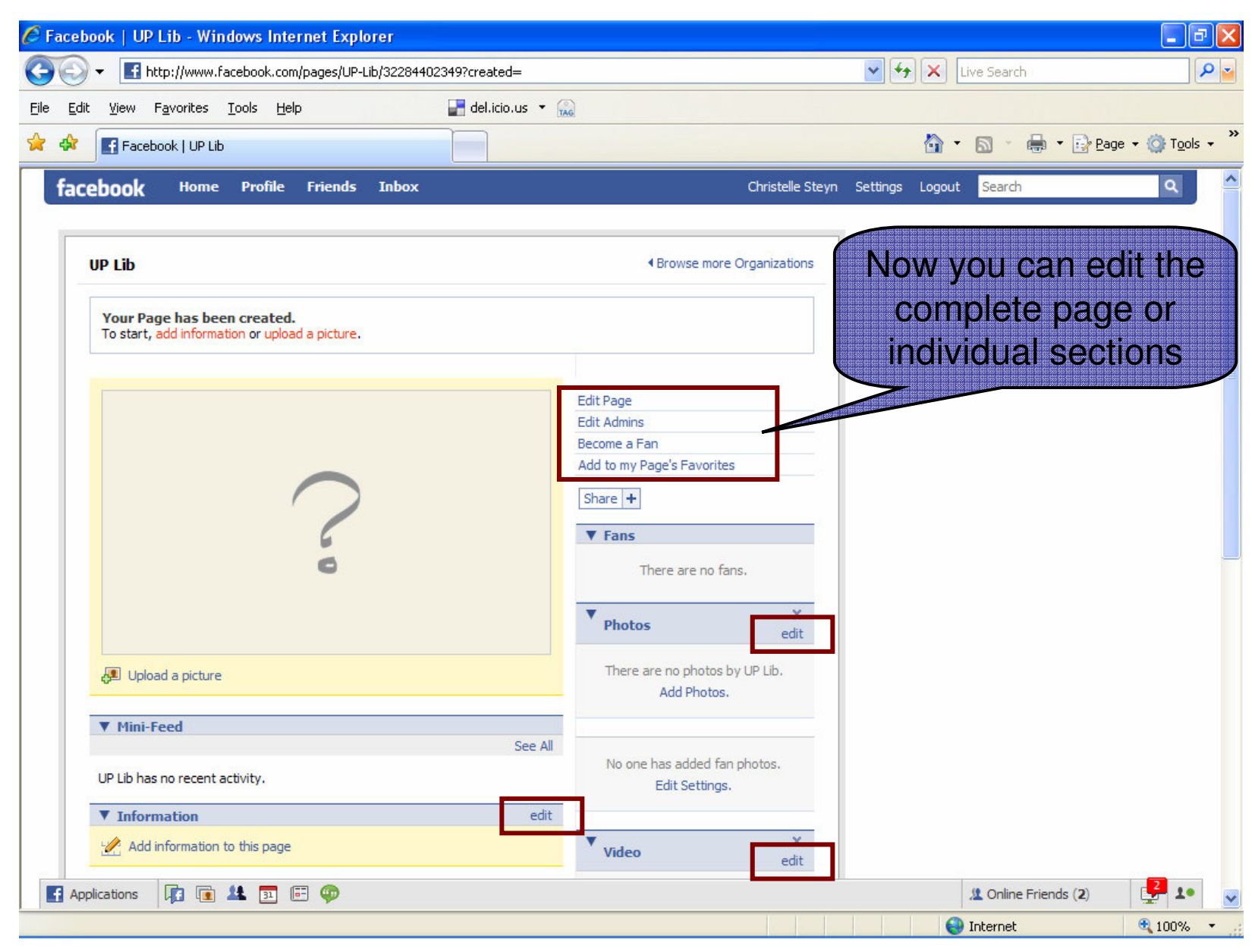

#### Edit the Page (continued)

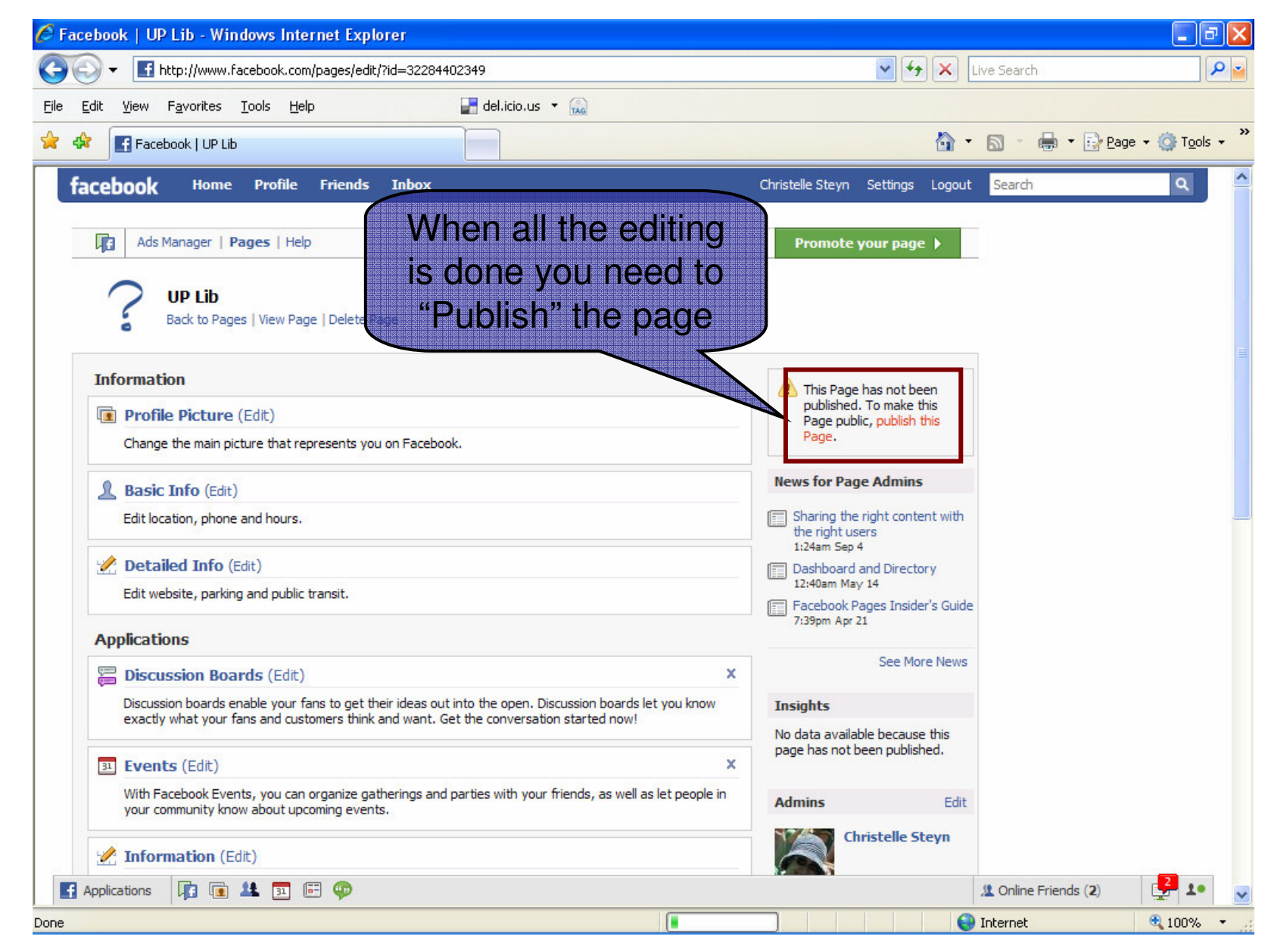

#### http://www.facebook.com/pages/Pretoria-South-Africa/UP-Library-Services/34563526704

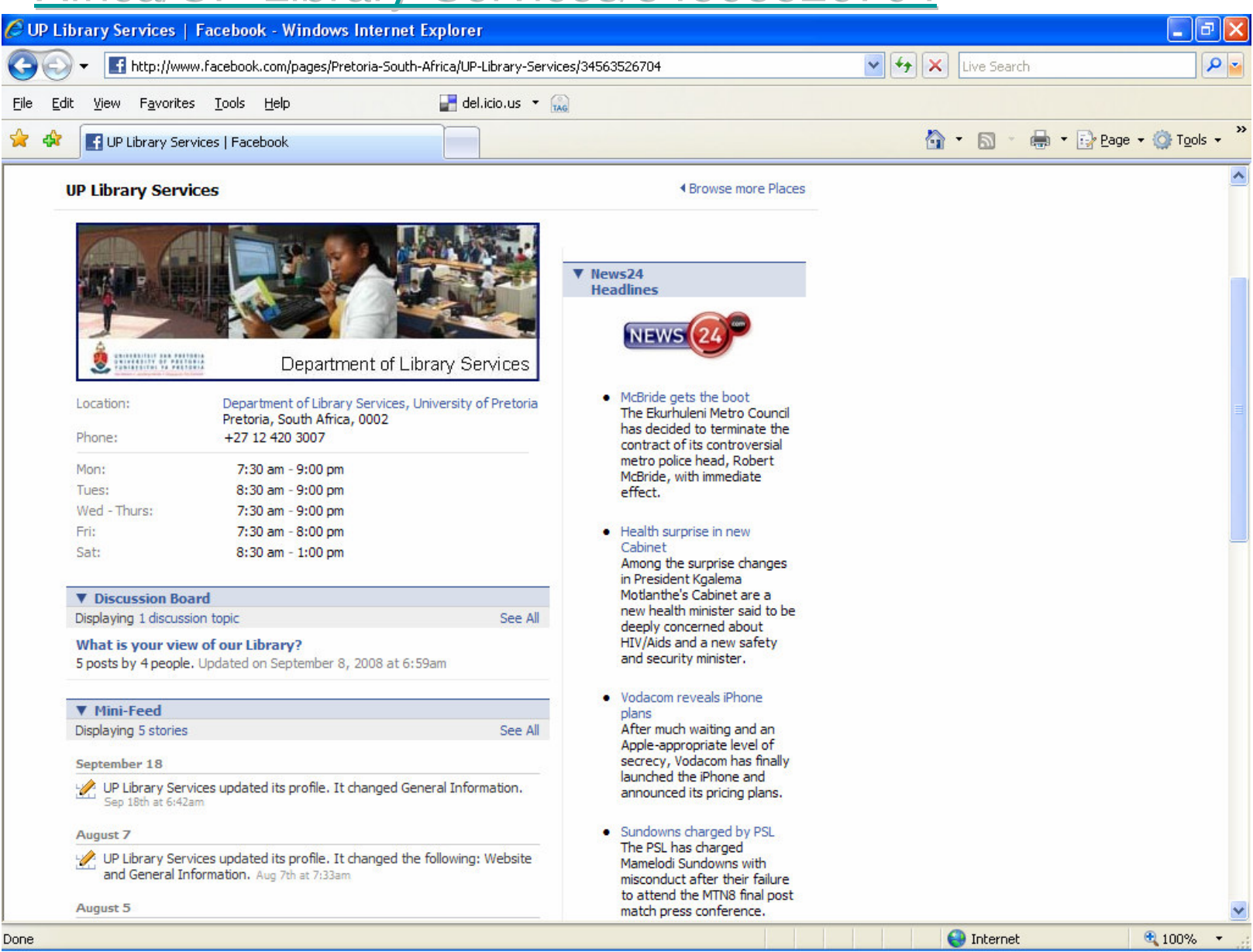

# Thank you!

christelle.steyn@up.ac.za (012) 420 3791

# The New Library Web

Christelle Steyn Dept. of Library Services, University of Pretoria

# Why a new web?

To incorporate all new info

To utilize Web 2.0 / Library 2.0 applications

To align with the UP web

#### **Proposed new Web incl Lib 2.0 tools**

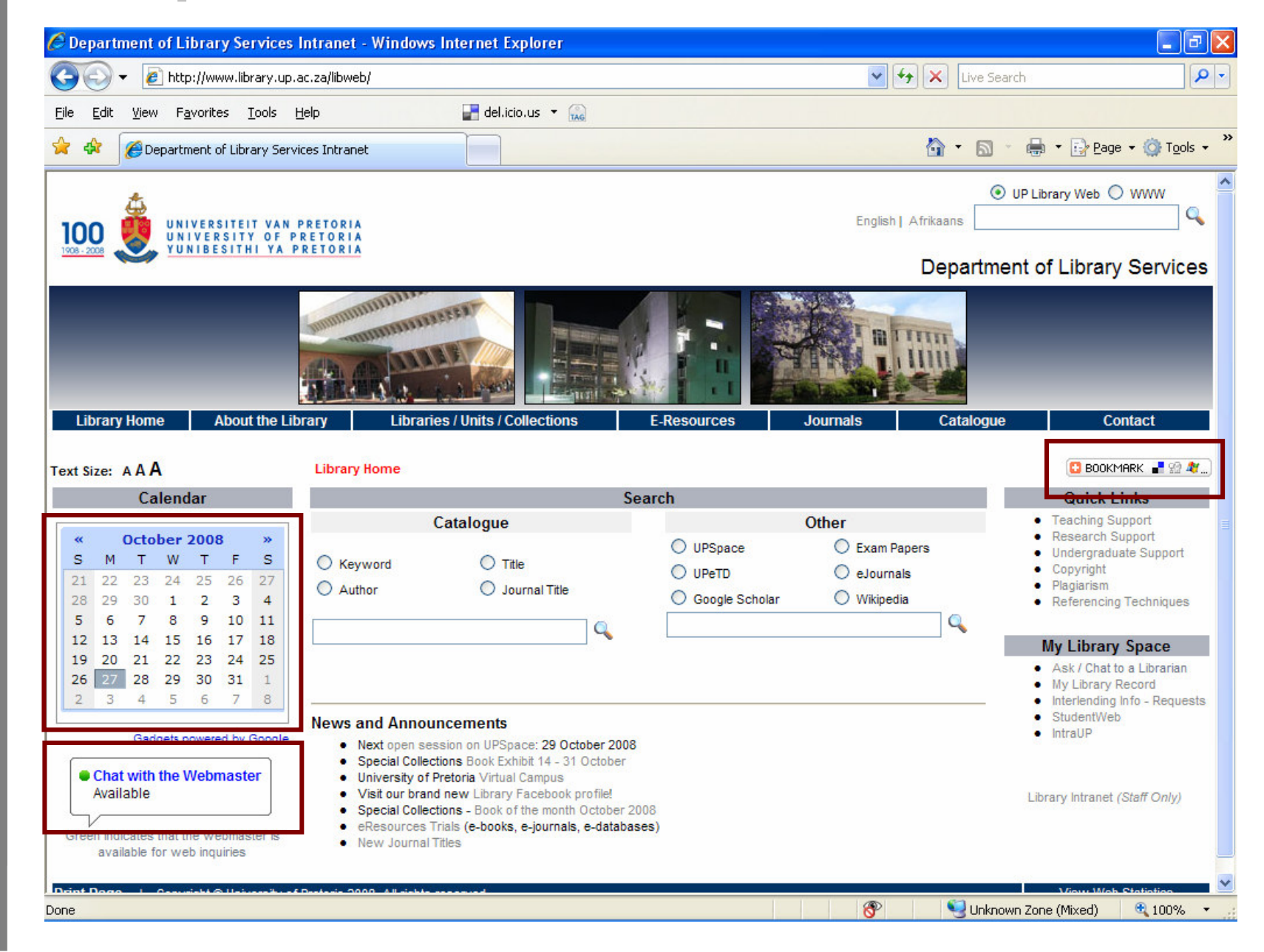

# A A Library • -\_

### http://www.library.up.ac.za/libweb

# Thank you!

christelle.steyn@up.ac.za (012) 420 3791